# M5Stackで一緒に作ろう! IoTセンシング・エッジ×クラウド連携システム開発 【トラブルシューティング】

## ボードマネージャで"M5Stack"が見つからない

## "追加のボードマネージャのURL"を確認してください

- ArduinoIDEを起動し[ファイル] -> [環境設定] で環境設定画面を開きます。
- "追加のボードマネージャの URL"に追加した URLが正しいことを確認してください。
  <a href="https://m5stack.oss-cn-shenzhen.aliyuncs.com/resource/arduino/package\_m5stack\_index.json">https://m5stack.oss-cn-shenzhen.aliyuncs.com/resource/arduino/package\_m5stack\_index.json</a>

| ir 設定 ネットローク                                                                                                    |                                   |
|----------------------------------------------------------------------------------------------------|-----------------------------------|
| レスペーキョン シッシュ<br>エー<br>スケッチブックの 保存場所:                                                                                                    |                                   |
| C:VUsersVtomorVDocumentsVArdulno                                                                                                    | 参照                                |
| 書語設定: System Default          ダ 更の反映にはAnduiro II          ゴア・500 文字の大きさ: 14          インクフェー200スケール: 学自動 1000 % 変更の反映にはAnduiro IEEの再起動が必要          デフル小のテーマ 変更の反映にはAnduiro IEEの再起動が必要          メン算能場合様表示する: フェンドパル 書き込み          コードの形の恐しを有効に          グークの留合: ほし マ          ゴードの形の恐しを有効に          ノートの指称の恐しを有効に          ノートの指称の恐しを有効に          ノートの指称の認らを有効に          ノートの指称の認らを有効に          ノートの有法をういかする          ノ統証表は書き込みを行う病にスケッチを保存          しue accessibility features | 150 再起動が必要<br>M5StackのURLが正しいことを確 |
| 12 JUUD/ハーマイモーンやいわに、とちはなんの空いインドキャイドの加速パルであったのか/Tesourcevarumor/package_incetaad_index.h<br>以下のファイルを連結<br>C VULenetNormOfVApc<br>編集する際には、Am<br>道加の以下にを行うう入力                                                                                                    | x                                 |
| ktern const uns<br>ktern const uns                                                                                                    | kafe_m5stack_index.json           |
|                                                                                                    |                                   |

Arduino IDEの環境設定画面

#### M5Stackの電源を入れても何も表示されない

## M5Stackにサンプルプログラムを書き込んで見てください

M5Stackはプログラムで描画を行わないとLCD画面に何も表示されません。
 もし何も表示されない場合は、画面表示を行うサンプルプログラムを書き込んで LCD画面が表示されることを確認してください。

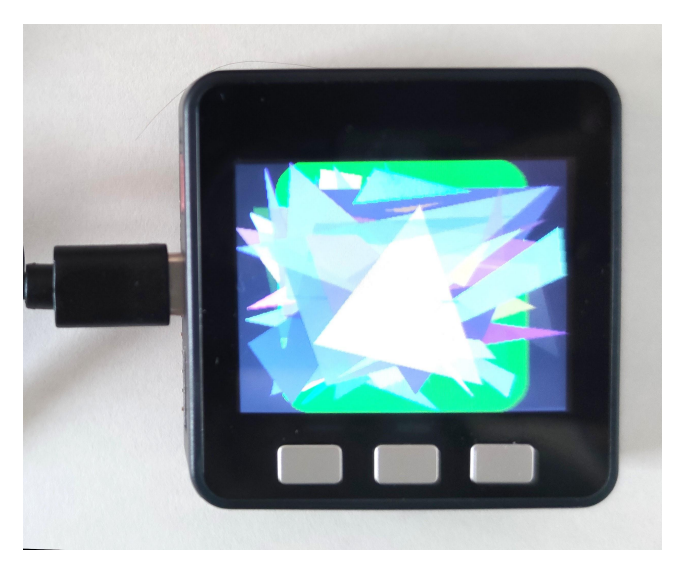

サンプルプログラムの「Display」を実行中の画面

## M5StackをPCに接続しても認識されない

# PCに最新のドライバをインストールしてください

• PCとM5Stackを接続しても認識されない場合は、以下から「CP210x USB to UART Bridge VCP Driver」をダウ ンロードしてインストールしてください。

- Silicon LabsのVCP Driver Download:

https://www.silabs.com/products/development-tools/software/usb-to-uart-bridge-vcp-drivers

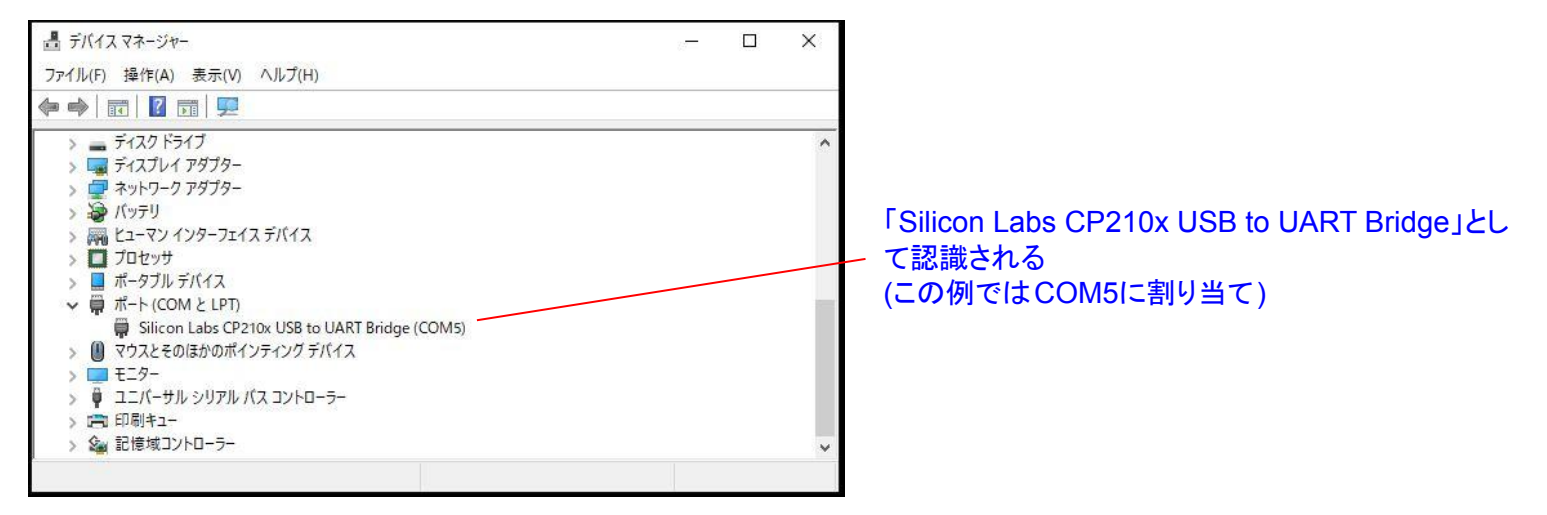

デバイスマネージャーで正常に認識されているか確認

## サンプルプログラムがみつからない

# 事前配布したファイルのものを使用してください

- 環境によっては下図の[ファイル]->[スケッチ例]に"M5Stack"が出てこない場合があります。
- 使用するプログラムは事前配布ファイルのArduino.zip"の中にもありますので、[スケッチ例]
  に"M5Stack"がない場合はこちらを使用してください。

| レ 編集 スケッチ ツー                          | ルヘルプ                  |                          |   |          |             |
|---------------------------------------|-----------------------|--------------------------|---|----------|-------------|
| 新規ファイル<br>開く<br>最近使った項目を開く<br>スケッチブック | Ctrl+N<br>Ctrl+O<br>> |                          |   |          |             |
| スケッチ例                                 | 3                     | A NEO-Complete And       |   |          |             |
| 閉じる                                   | Ctrl+W                | MSStack                  | 2 | Advanced | >           |
| 休任<br>名前を付けて保存                        | Ctrl+Shift+S          | M5Stack-SD-Updater       | > | Basics   | bmm150      |
|                                       | curronitero           | M5Stack_Avatar           | > | Face     | Button      |
| プリンタの設定                               | Ctrl+Shift+P          | M5Stack_OnScreenKeyboard | > | Fire     | Display     |
| 印刷                                    | Ctrl+P                | M5Stack_TreeView         | > | Games    | FactoryTest |
| 環境設定                                  | Ctrl+カンマ              | M5StackSAM               | > | Modules  | HelloWorld  |
|                                       |                       | M5StickC                 | > | Stick    | IMU         |
| 終了                                    | Ctrl+Q                | M5TreeView               | > | Unit     | PowerOFF    |
| M5.begin(true,                        | false, tr             | MAX30100lib              | > |          | Sleep       |
|                                       |                       | MAX6675 library          | > |          | Speaker     |
| /*                                    |                       | MsTimer2                 | > |          |             |
| Power chip c                          | onnected t            | NeoPixelBus by Makuna    | > |          |             |

「M5Stack Library」のサンプルプログラムの場所

## コンパイルでエラーが出る

## エラーメッセージをコピーしてエディタで確認してください

- スケッチのコンパイルでエラーが発生した場合は、メッセージエリアの上部がオレンジ色になります。
- [エラーメッセージをコピーする]ボタンを押すと、クリップボードにコピーされますので、メモ帳等のエディタに貼り 付けて内容を確認できます。

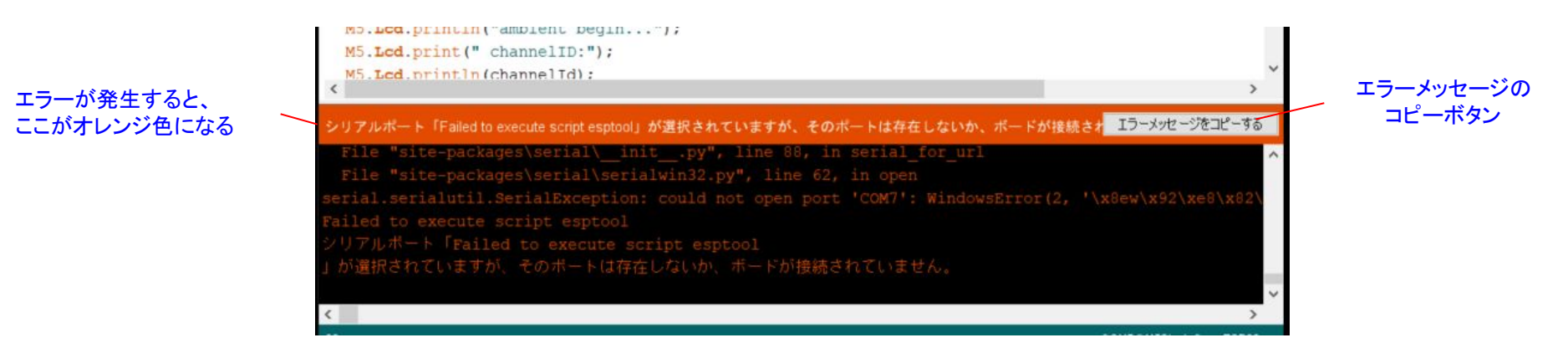

#### エラー発生時の画面

この例はシリアルポートにバイスが接続されていない時のエラー

## 「複数のライブラリが見つかりました」がエラーになる

#### 重複しているライブラリを移動してください

 コンパイル時に「SD.h」と「WiFi.h」に対して「複数のライブラリが見つかりました」というメッセージがエラーになることがあります。(エラーにならない場合もあります) その場合は、ArduinoIDEのライブラリフォルダ (デフォルトは""C:\Users\{ユーザー名}\Documents\Arduino\libraries") の「SD」と「WiFi」というフォルダをライブラリフォルダの外に移動してみてください。

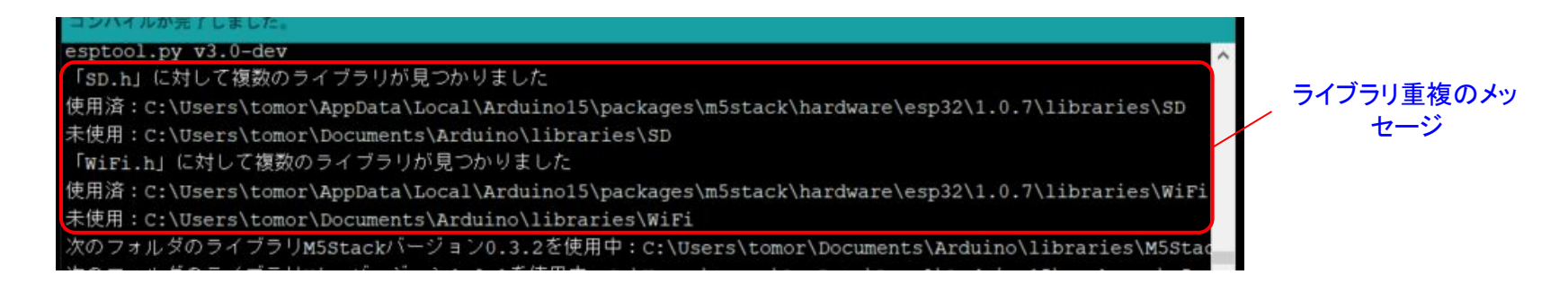

「複数のライブラリが見つかりました」表示の例 これがエラーになる場合は、重複する片方のフォルダを移動してみる

## WiFi Managerの使用時に"M5StackAP"が出てこない

## 既に設定値が読み込まれている可能性があります

- WiFi Managerを使用したプログラムではM5Stackの内部の不揮発性メモリに設定値を保存しています。
  設定値が保存されている場合は、自動でWiFiに接続されます。
- 設定値は、本セミナーのサンプルプログラムを書き込んでも消去されません。
  サンプルプログラムの「M5\_ZEP\_WiFiExample2」を書き込んでみて、既にWiFiにされた状態になっていないかを確認してください。

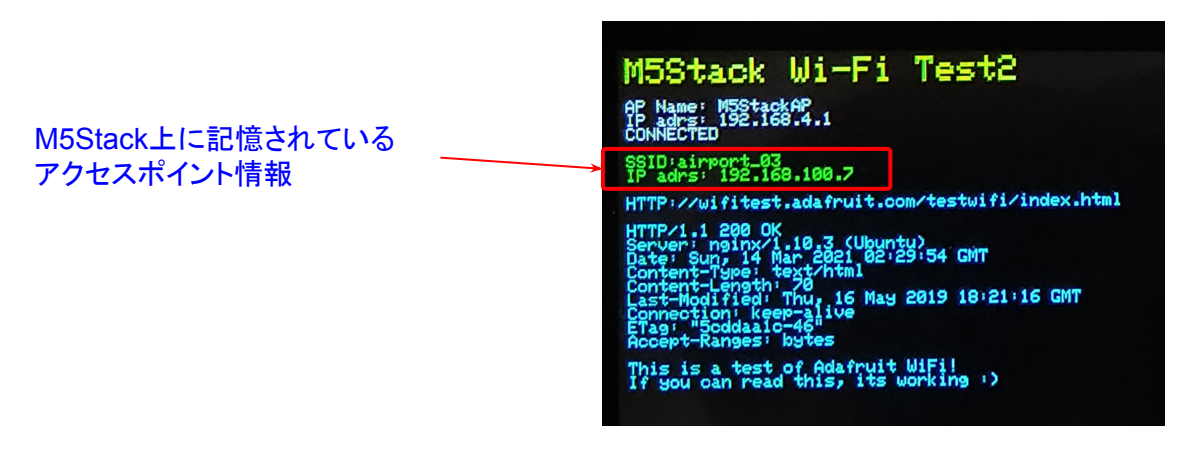